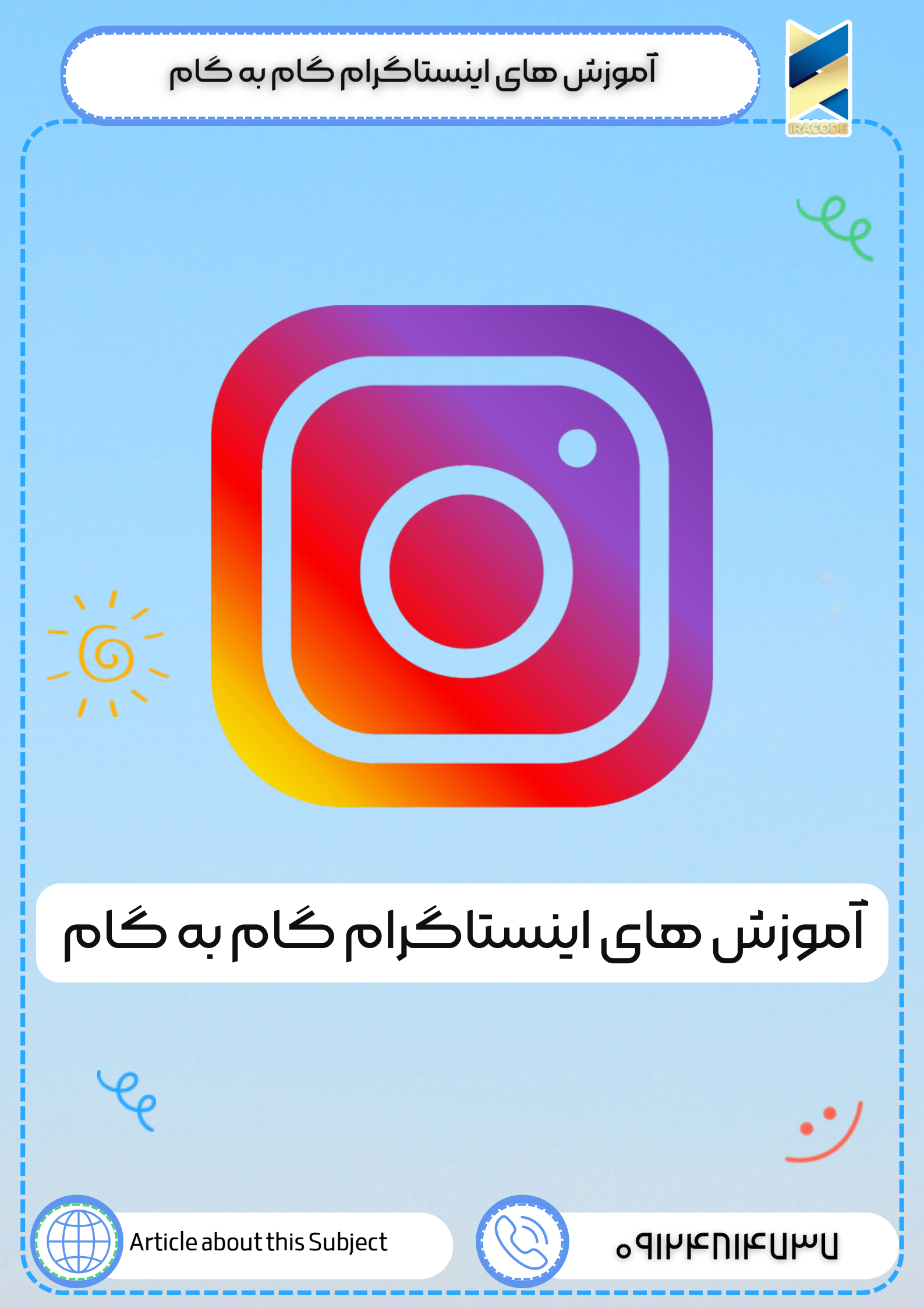

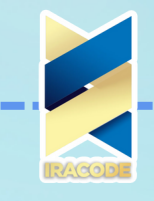

آموزش های اینستاگرامی: امروزه شبکه های اجتماعی تقریبا به یکی از مهم ترین بسترهای فعالیت مردم، ادارات، سازمان ها، شرکت ها و ... تبدیل شده اند به نحوی که پیوندی ناگسستنی با زندگی بشر پیدا کرده و روز به روز بیشتر در زندگی مردم جا باز می کنند.

از جمله پر مخاطب ترین شبکه های اجتماعی می توان از اینستاگرام نام برد. این محصول شبکه اجتماعی در زمینه انتشار عکس و فیلم تمرکز دارد. در این مقاله قصد داریم نصب ، گذاشتن پست ، فیلم طولانی و حذف اینستاگرام را به صورت گام به گام به شما آموزش دهیم. برای برخورداری از خدمات شبکه های اجتماعی می توانید از شرکت های دیجیتال مارکتینگ کمک بگیرید.

#### آموزش نصب اینستاگرام:

وارد سایت اینستاگرام شوید و از پایین صفحه نرم افزار را با استفاده از گوگل پلی یا اپ استور (گوشی های دارای سیستم عامل اندروید از گوگل پلی و گوشی های دارای سیستم عامل آی او اس از اپ استور استفاده کنند. ) www.instagram.com

وارد نرم افزار اینستاگرام شوید و گزینه sign up را انتخاب کنید و وارد صفحه ثبت نام شوید.

ایمل و نام کاربری و کلمه عبور خود که الزامی است را وارد کنید(پرکردن بقیه فیلد ها اختیاری است) و گزینه done را لمس کنید تا به صفحه بعد منتقل شوید.

در این صفحه می توانید دوستان خود را دعوت کنید.

سپس گزینه next را لمس کنید تا به صفحه بعد منتقل شوید.

دراین قسمت دوستانی را به شما پیشنهاد می کند و میتوانید آنها را فالو کنید. سپس گزینه next را لمس کنید.

مراحل ساخت اکانت اینستاگرام شما تمام شد.

برای ورود به اینستاگرام از دکمه sign in استفاده کنید و نام کاربری و کلمه عبوری که در مراحل پیش انتخاب کرده بودید را وارد کنید.

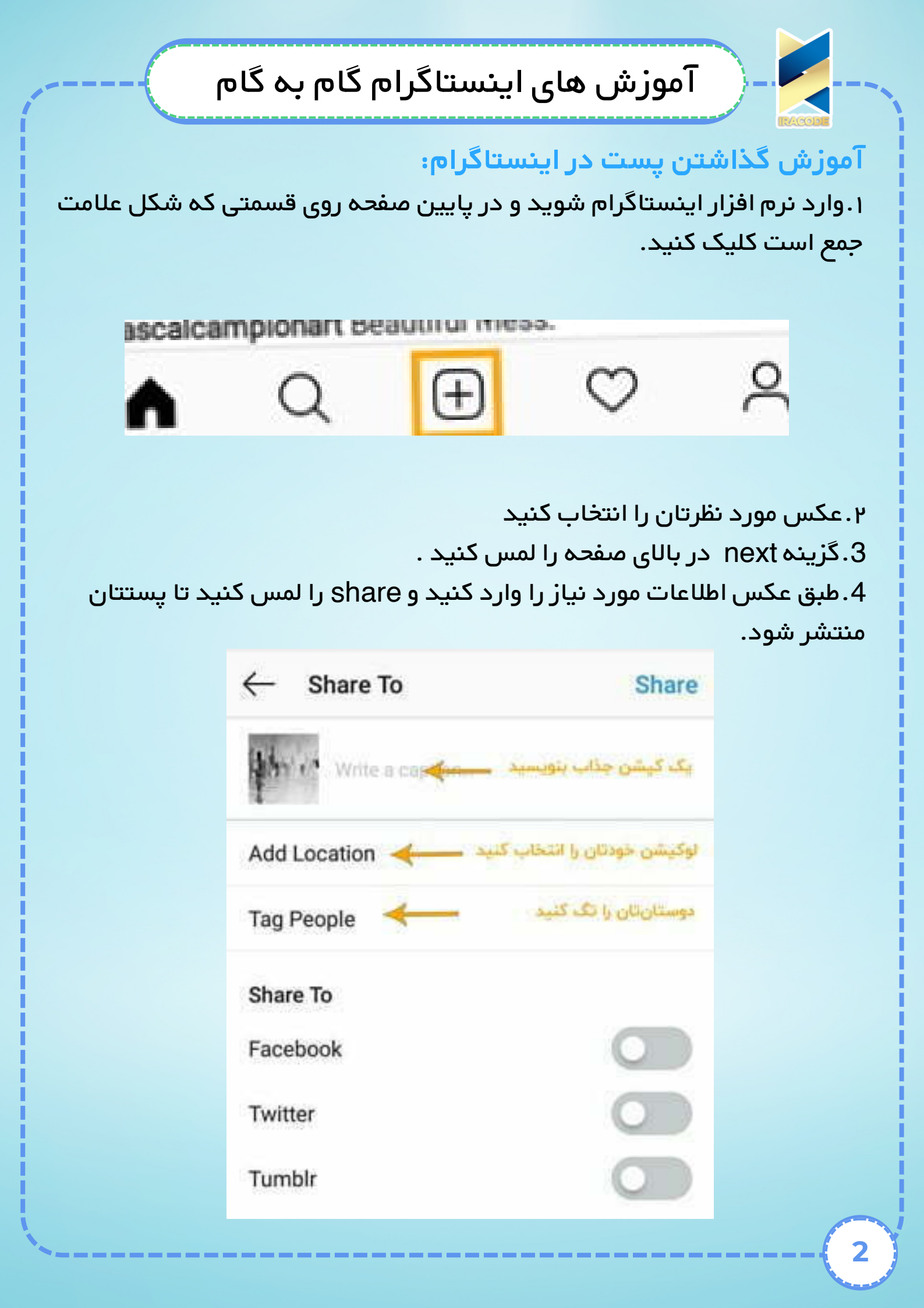

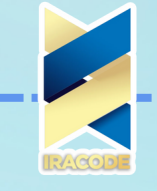

آموزش های اینستاگرام: آموزش گذاشتن فیلم طولانی در اینستاگرام با قابلیت IGTV

آپلود فیلم ها در اینستاگرام برای پست های اصلی حدودا یک دقیقه و برای استوری حدود پانزده ثانیه بوده اما در ابدیت جدید اینستاگرام از قابلیت جدیدی رونمایی شد که امکان گذاشتن فیلم های بالای یک دقیقه را به کاربران می دهد. در IGTV حداکثر زمان ویدیوها برای اکانت های معمولی 10 دقیقه و برای اکانت های ثبت شده 60 دقیقه است و همچنین حداکثر حجم ویدیو برای اکانت های معمولی 650 مگابایت و برای اکانت های ثبت شده 5.4 گیگابایت می باشد. برای آشنایی با این قابلیت ، مطلب زیر را دنبال کنید...

۱.ابتدا باید جدیدترین ورژن اینستاگرام را از گوگل پلی یا اپ استور دانلود کنید. 2.پس از ورود به اکانت اینستاگرام خود که در بالا اشاره شد،روی آیکن IGTV کلیک کنید.

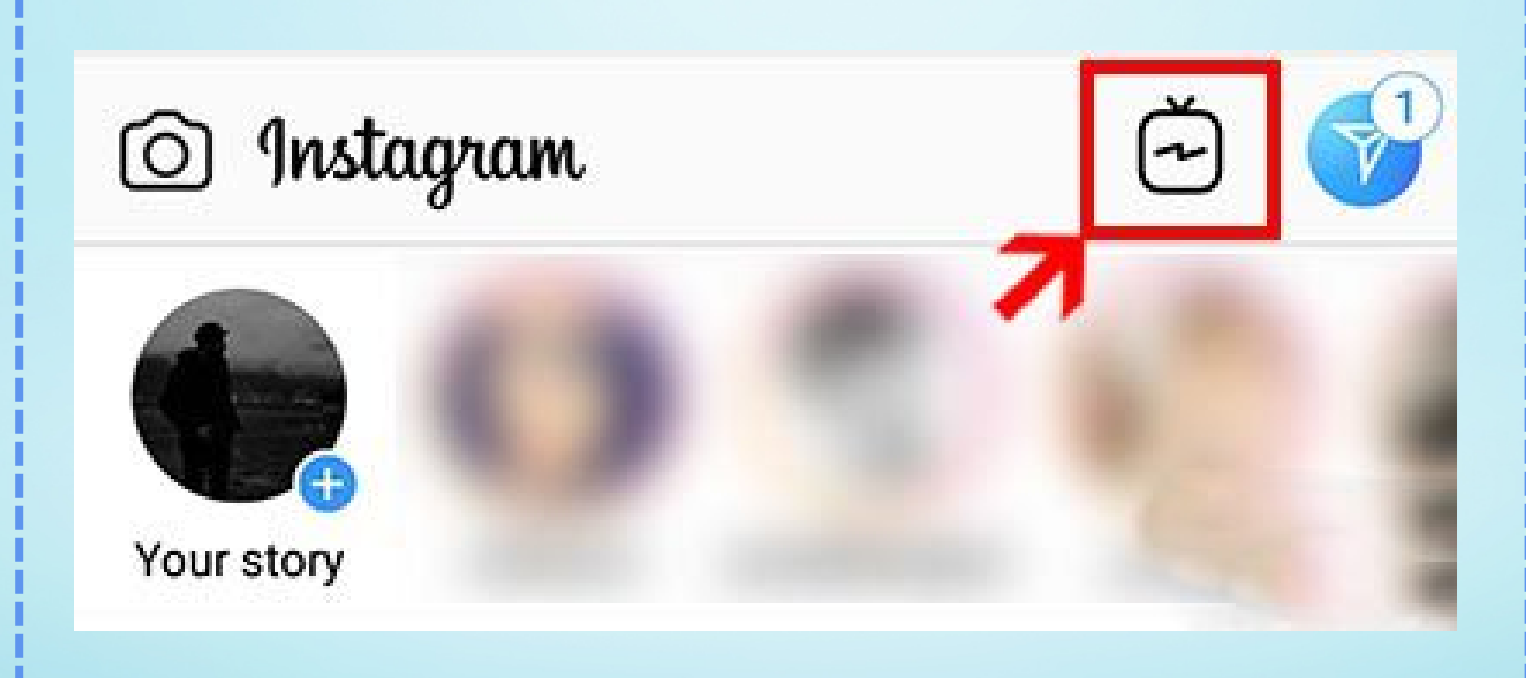

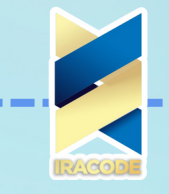

### آموزش های اینستاگرام: آموزش گذاشتن فیلم طولانی در اینستاگرام با قابلیت IGTV

آپلود فیلم ها در اینستاگرام برای پست های اصلی حدودا یک دقیقه و برای استوری حدود پانزده ثانیه بوده اما در ابدیت جدید اینستاگرام از قابلیت جدیدی رونمایی شد که امکان گذاشتن فیلم های بالای یک دقیقه را به کاربران می دهد. در IGTV حداکثر زمان ویدیوها برای اکانت های معمولی 10 دقیقه و برای اکانت های ثبت شده 60 دقیقه است و همچنین حداکثر حجم ویدیو برای اکانت های معمولی 650 مگابایت و برای اکانت های ثبت شده 5.4 گیگابایت می باشد. برای آشنایی با این قابلیت ، مطلب زیر را دنبال کنید...

۱.ابتدا باید جدیدترین ورژن اینستاگرام را از گوگل پلی یا اپ استور دانلود کنید. 2.پس از ورود به اکانت اینستاگرام خود که در بالا اشاره شد،روی آیکن IGTV کلیک کنید.

3.روی آیکن چرخ دنده کلیک کنید و گزینه Creat Channel را برگزینید. ۴.روی عکس پروفایلتان کلیک کنید و وارد کانال خود شوید. 5.گزینه Upload video را انتخاب کرده و گزینه next را انتخاب کنید. 6.در صفحه جدید برای فیلم خود می توانید عنوان و توضیحات بگذارید و در آخر روی Post کلیک کنید.

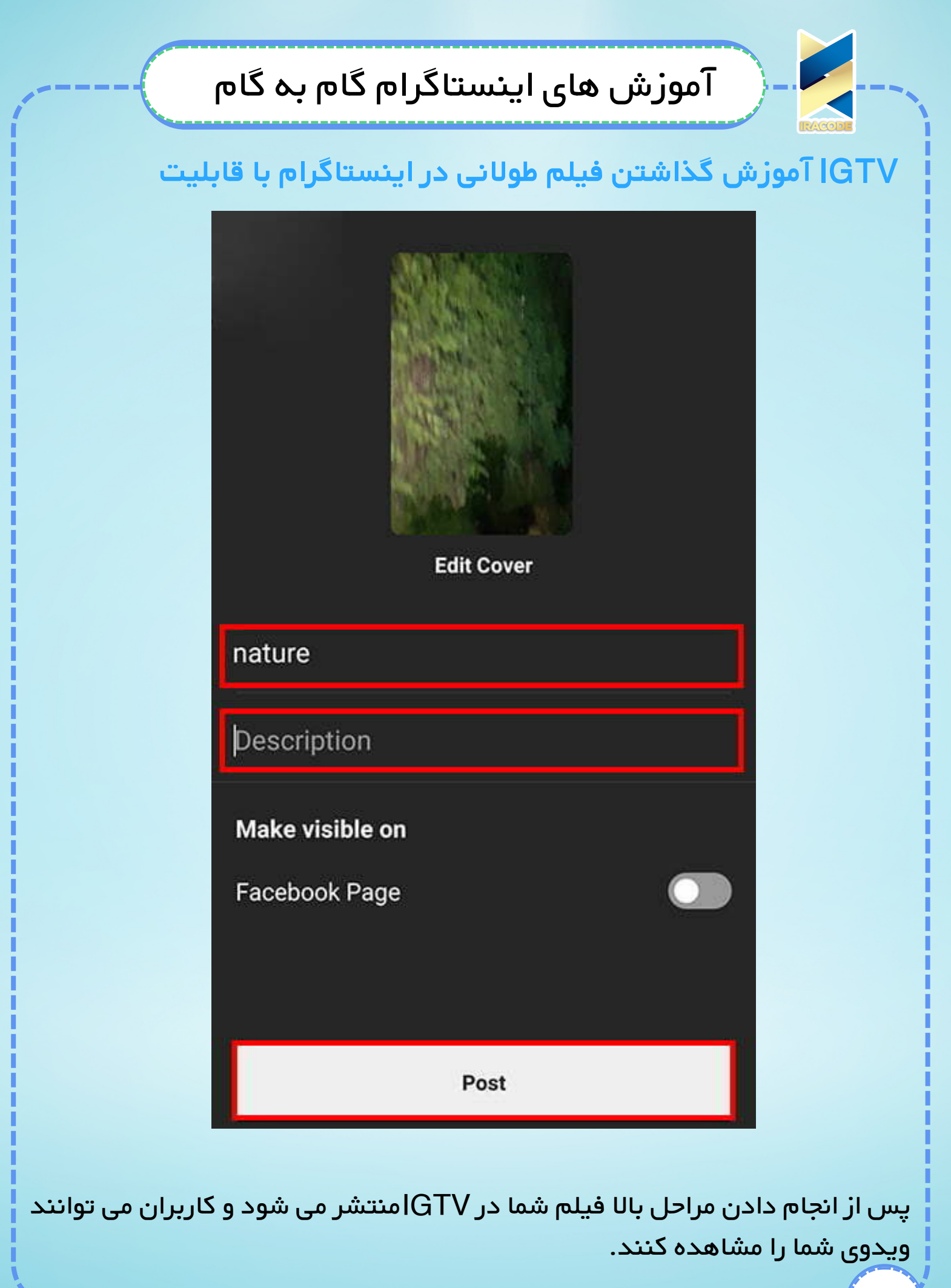

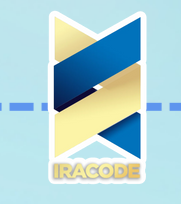

### آموزش های اینستاگرام: آموزش حذف اکانت اینستاگرام

اینستاگرام یکی از محبوب ترین شبکه های اجتماعی است اما شاید شما به دلایل مختلف قصد حذف اکانت خود را داشته باشید.

در نظر داشته باشید که بازیابی دوباره اکانتتان غیر ممکن خواهد بود و پس از حذف اکانت نه شما و نه هیچ کس دیگری قادر به ساخت اکانت با آن نام کاربری نخواد بود.

اگر هنوز هم مایل به حذف اکانت خود هستید با ما همراه باشید...

۱.روی این لینک کلیک کنید.

2.اطلاعات حساب خود را وارد کنید و log in را بزنید.

۳. در مستطیل قرمز رنگ اول باید دلیل اینکه اینستاگرام خود را پاک می کنید را وارد کنید و در مستطیل قرمز رنگ دوم رمز اکانت خود را وارد کنید.

| YOUR ACCOUNT        | Delete Your Account                                                                                                    |
|---------------------|----------------------------------------------------------------------------------------------------|
| Edit Profile        | Delete Tour Account                                                                                                    |
| Change Password     | Hi only_sadeghi,                                                                                                    |
| Manage Applications | We're sorry to hear you'd like to delete your account.                                                                                                    |
|                     | If you're just looking to take a break, you can always temporarily disable your Instagram account instead                                                                                                    |
| Email Preferences   | Keeping Your Data Safe                                                                                                    |
| Log Out             | Nothing is more important to us than the safety and security of the Instagram community. People put their trust in us<br>by sharing moments of their lives on Instagram. So we will never make any compromises when it comes to<br>safeguarding your data.                    |
|                     | Why are you deleting your account? Want to remove something •                                                                                                    |
|                     | Please consider the following articles in our Help Center before permanently deleting your account.                                                                                                    |
|                     | I want to delete a comment I left                                                                                                    |
|                     | I want to unfollow a user                                                                                                    |
|                     | I don't want a user following me                                                                                                    |
|                     | I want to delete a photo I uploaded                                                                                                    |
|                     | I want to change my username or account information                                                                                                    |
|                     | To continue, please re-enter your password                                                                                                    |
|                     | Forgot password?                                                                                                    |
|                     | When you press the button below, your photos, comments, likes, friendships and all other data will be removed<br>permanently and will not be recoverable. If you decide to create another Instagram account in the future, you canno<br>sign up with the same username again. |
|                     | Demonstration deletes and a second second                                                                                                    |

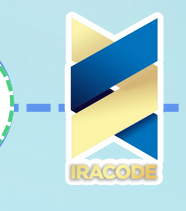

روی گزینه Permanently delete my account کلیک کنید و برای تایید نهایی ok را بزنید.

اکانت شما با موفقیت حذف شد.

امیدواریم این آموزش های گام به گام برای شما مفید واقع شده باشه.